**HOTTOPIC**INC. UKG EMPLOYEE GUIDE – Enrolling in Benefits

| LOG INTO TO EMPLOYE SELF SERVICE |                                                                                                    |                                                                                                    |  |  |
|----------------------------------|----------------------------------------------------------------------------------------------------|----------------------------------------------------------------------------------------------------|--|--|
| Step                             | Action                                                                                                    | Example                                                                                                    |  |  |
| 1                                | <ul> <li>Log into your account by accessing employee<br/>self-service at the store OR Access your<br/>account using your home computer</li> </ul>               | ÜKG                                                                                                    |  |  |
|                                  | https://n32.ultipro.com/Login.aspx.                                                                                                    | Sign in                                                                                                    |  |  |
|                                  | Company Code - Ulti91748                                                                                                    | User name Password                                                                                                    |  |  |
|                                  | NOTE – If you need <u>help accessing your profile</u> email<br>Helpdesk@hottopic.com with your employee number<br>Desktop version is recommended for enrollment | Forgot your password?                                                                                                    |  |  |
| 2                                | <ul> <li>Your home screen will<br/>appear . Click Menu at the<br/>top left corner of your profile<br/>home page.</li> </ul>                                     | Image: Descent and the set of the set of the |  |  |
| 3                                | <ul> <li>Once you click on Menu. Your favorites will appear.</li> </ul>                                                                                         | MYSELF MY TEAM Home Home Inbox KACcess your favorite pages from one location. Select Add Favorites and get started! Add Favorites                                                                                                    |  |  |

## HOTTOPICINC. UKG EMPLOYEE GUIDE – Enrollment

| Enrolling in Benefits |                                                                                                    |                                                                                                    |  |  |
|-----------------------|----------------------------------------------------------------------------------------------------|----------------------------------------------------------------------------------------------------|--|--|
| Step                  | Action                                                                                                    | Example                                                                                                    |  |  |
| 1                     | <ul> <li>Hover over MYSELF to reveal your available options.</li> <li>Select Life Events.</li> </ul>                                                                                                    | Personal       Pay         Employee Summary       Current Pay Statement         Name, Address, and       Pay History         Telephone       YTD Summary         Status/Key Dates       Direct Deposit         Contacts       Income Tax         Private Info       W-2         Identification Documents       Model My Pay         My Company       Benefits         Company Info       Benefits         Electronic Forms       Benefits Summary         Electronic Forms       PTO Plans         Jobs       Open Enrollment         Job Summary       Compensation         Job History       Life Events         Distory       Documents |  |  |
| 2                     | Choose from the following life events that best<br>describes your enrollment from the description<br>column.<br>Newly promoted<br>New Hire 2021                                                                                                    | New Hire 2021 (Hot Topic)<br>New Hire with Domestic Partner-Hot Topic<br>Newly promoted (Hot Topic)                                                                                                    |  |  |
| 3                     | <ul> <li>Clicking on a life event starts the enrollment process. Navigation icons are shown at the top of the page:         <ul> <li>Next – move to next screen</li> <li>Submit – select when you have finished the</li> </ul> </li> <li>Draft – save your enrollment elections and log back in later to complete/submit.         <ul> <li>Reset – clears all of your entries and start over.</li> <li>Print – print your enrollment confirmation page once enrollment process.</li> </ul> </li> <li>Click next to move to the next screen after every page</li> </ul> | back next submit draft reset cancel                                                                                                    |  |  |

## **HOTTOPIC**INC. UKG EMPLOYEE GUIDE – Enrollment

| Enrolling in Benefits |                                                                                                    |                                                                                                    |  |  |  |
|-----------------------|----------------------------------------------------------------------------------------------------|----------------------------------------------------------------------------------------------------|--|--|--|
| Step                  | Action                                                                                                    | Example                                                                                                    |  |  |  |
| 4                     | <ul> <li>Review all of your enrollment elections.</li> <li>If changes are needed, select the plan from the grey menu on the left side of the screen.</li> <li>Select draft to save your information to log back in at a later date to submit/finalize your elections.</li> <li>Select submit to finalize your elections. <u>No</u> changes can be made after you select submit.</li> <li>Print a copy of your elections for your records.</li> <li>Select close.</li> <li>Check your personal e-mail is up to date, this will be our benefits department main form of contact concerning your benefits.</li> </ul> | Sec: CP Data - Kot Tax C DB       Description of Changes         PACE TM       Bits pars sensations year elections on C Changes         BICE DP Data - Kot Tax C DB       Bits pars sensations year elections. Rease verify your remitter if datas candity bades substitups.         BOD ALL - Kot Tax C DB       Bits pars sensations year elections. Rease verify your remitter if datas candity bades substitups.         BOD ALL - Kot Tax C DB       Bits pars sensations year elections. Rease verify your remitter if datas candity bades substitups.         BOD ALL - Kot Tax C DB       Bits pars sensations year elections. Rease verify your remitter if datas candity bades substitups.         BOD ALL - Kot Tax C DB       Bits works to facility a new pars test spectrate it pars to pars the data spectrate it pars to pars the data it pars to pars the data it |  |  |  |
| 5                     | <ul> <li>If you enrolled family members in any of the benefit plans, go to the section labeled Upload Documents on the next page, page 4 to complete your enrollment process.</li> <li>NOTE – The benefits department must receive Proof of relationship documents for your covered family members. Family members will be removed from coverage if proof of relationship documents are not received.</li> </ul>                                                                                                    | <b>iikg</b><br>Our purpose is people                                                                                                    |  |  |  |

## HOTTOPICINC. UKG EMPLOYEE GUIDE - LIFE EVENTS

| UPLOAD DOCUMENTS – PROOF OF RELATIONSHIP |                                                                                                    |                                                                                                    |  |  |  |
|------------------------------------------|----------------------------------------------------------------------------------------------------|----------------------------------------------------------------------------------------------------|--|--|--|
| Step                                     | Action                                                                                                    |                                                                                                    |  |  |  |
| 1                                        | <ul> <li>Select Myself&gt;Employee Documents to begin<br/>the process.</li> <li>You will need to upload proof of relationship<br/>documents such as: marriage certificate; domestic<br/>partner declaration; birth certificates for your children<br/>or the children of your domestic partner; or adoption<br/>paperwork. Legal guardianship documentation can<br/>also be accepted where applicable.</li> </ul>                                                                                                    | VIENU     MYSELF       Personal     Pay       Employee Summary     Current Pay Statement       Name, Address, and     Pay History       Telephone     YTD Summary       Status/Key Dates     Direct Deposit       Contacts     Income Tax       Private Info     W-2       Identification Documents     Model My Pay       My Company     Benefits       Company Info     Benefits       Encloyee Directory     PTO Plans       Organization Chart     Links       Jobs     Life Events       Job Summary     Life Events       Job History     Documents |  |  |  |
| 2                                        | • Select the "add" button 2 Employee Documents  Find by Category • is • • • • • • • • • • • • • • • • •                                                                                                    |                                                                                                    |  |  |  |
| 3                                        | <ul> <li>In the Choose File drop down, choose the type of file you will be uploading that contains your relationship documentation.</li> <li>In the document title box:         <ul> <li>Type the first name of the family member followed by</li> <li>The type of document you are uploading (e.g. birth certificate, or marriage cert, or partner affidavit for the family member</li> <li>In the Category drop down, select BEN- Proof of Relationship</li> <li>Select Save at the top of the screen. Repeat process for each family member.</li> </ul> </li> </ul> |                                                                                                    |  |  |  |